# Загрузка Товаров из файла

Важно! Данные работы выполняются инженером Компании «Карбис».

Процесс загрузки товаров разбит на 9 шагов. Необходимо последовательно пройти по каждому этапу и выполнить требуемые настройки для загрузки.

# 1. Выбор сервера

Необходимо выбрать из списка доступных один из предварительно заведенных серверов SH5.

| × Prowiza | ira             |                      |             |                              |                             | 이 것은 수상은 것을 주요. |                          |                     | С+ выи              |
|-----------|-----------------|----------------------|-------------|------------------------------|-----------------------------|-----------------|--------------------------|---------------------|---------------------|
| Серверы   |                 | 0                    | 0           | 0                            | 0                           | 0               | 0                        | 0                   | 0                   |
| Товары    | a Coe<br>Npo    | денение<br>жрка прав | Выбор файла | Настройка<br>Общие параметры | Настройка<br>Соотношение ед | Дубликаты       | Отчет<br>предварительный | Загрузка            | OT4et<br>o sarpyske |
| Комплекты |                 | 28.23                |             |                              |                             |                 |                          |                     |                     |
|           | с (по не или на | Joanna -             | -           |                              |                             |                 |                          |                     | довланта +          |
|           | _               | aseanne              | -           |                              | Хост                        |                 | Пользователь             |                     |                     |
|           |                 |                      |             |                              |                             |                 |                          |                     |                     |
|           |                 | d Terr and Top       | 1000 B      |                              | 127.0.0.1-0707              |                 | Admin                    |                     |                     |
|           | s               | Н. Тест для тов.     | аров.       |                              | 127.0.0.1:9797              |                 | Admin                    |                     |                     |
|           | s               | Н. Тест для тов      | аров.       |                              | 127.0.0.1:9797              |                 | Admin<br>Rows per par    | or 10 -             | 1-1 of 1 <          |
|           | s               | Н. Тест для тов      | вров.       |                              | 127.0.0.1:9797              | -               | Admin<br>Rows per pay    | ge: 10 <del>*</del> | 1-1 af 1 <          |
|           | S               | Н. Тест для тов      | аров.       |                              | 127.0.0.1:9797              | -               | Admin<br>Rows per pay    | ge: <u>10 -</u>     | 1-1 of 1 <          |
|           | 5               | Н. Тест для тов      | аров.       |                              | 127.0.0.1:9797              | -               | Admin<br>Rows per pay    | ge: <u>10 -</u>     | 1-1 of 1 < 3        |
|           | 5               | Н. Тест для тов      | apos.       |                              | 127.0.0.1:9797              | _               | Admin<br>Rows per po     | ge: <u>10 +</u>     | 1-1 of 1 < 3        |
|           | 5               | Н. Тест для тов      | apo8.       |                              | 127.0.0.1:9797              | -               | Admn<br>Rows per pa      | 9e: <u>10 -</u>     | 11eri < 2           |
|           | 5               | Н. Тест для тов      | apo8.       |                              | 127.0.0.1:9797              | _               | Admin<br>Rows per po     | ge: <u>10 +</u>     | 1-1 of 1 < 2        |
|           | 5               | Н. Тест для тов      | apo8.       |                              | 127.0.0.1:9797              | _               | Admin<br>Rows per pa     | pe <u>10</u> ≠      | 1-1 of 1 < 2        |
|           | 5               | Н. Тест для тое      | apo8.       |                              | 127.0.0.1:9797              |                 | Admin<br>Rows per pa     | ge. <u>10 •</u>     | 1-1 of 1 < 2        |
|           | 5               | Н. Тест для тое      | apo8.       |                              | 127.0.0.1:9797              | _               | Admin<br>Rows per pa     | ge. <u>10</u> ♥     | 11 of 1 < 3         |

Если нужный сервер отсутствует в списке - добавить его тут.

### 2. Соединение

Ввести пароль пользователя, и нажать кнопку «Проверить соединение...»

| Выбор сервера       | Соеденение<br>Провырка праз | Выбор файла | (3)<br>Настройка<br>Общие параметры | б<br>Настройка<br>соотношение ед | <b>б</b><br>Дубликаты | Отчет<br>предверительный | В | Отчет<br>о загрузн |
|---------------------|-----------------------------|-------------|-------------------------------------|----------------------------------|-----------------------|--------------------------|---|--------------------|
| Пользовате          | nn: Admin                   |             |                                     |                                  |                       |                          |   |                    |
| [127.0.0.1:9797] \$ | :Н. Тест для товаров.       |             |                                     |                                  |                       |                          |   |                    |
| Пароль              |                             |             |                                     |                                  |                       |                          |   |                    |
|                     |                             |             |                                     | *                                |                       |                          |   |                    |
|                     |                             |             | ПРОВЕРИТЬ                           | соединение и полу                | чить данные           |                          |   |                    |
|                     |                             |             |                                     |                                  |                       |                          |   | -                  |
|                     |                             |             |                                     |                                  |                       |                          |   |                    |
|                     |                             |             |                                     |                                  |                       |                          |   |                    |
|                     |                             |             |                                     |                                  |                       |                          |   |                    |
|                     |                             |             |                                     |                                  |                       |                          |   |                    |

Будет сделана попытка подключения к базе данных и проверка прав пользователя. При возникновении ошибки (нет подключения, не верный логин/пароль, не хватает прав) необходимо исправить данные ошибки и провести проверку заново.

После получения положительного результата - переходить к следующему шагу

| Выб | <b>О</b> р сервера   | Соеденение<br>Посекона прав | Выбор файла | ()<br>Настройка<br>Осция парамятры | О<br>Настройка<br>Соотношения ед | <b>О</b><br>Дубликаты | Отчет<br>прядзеритильный | Загрузка      | Отчет<br>о загрузии |
|-----|----------------------|-----------------------------|-------------|------------------------------------|----------------------------------|-----------------------|--------------------------|---------------|---------------------|
| n   | ользователь          | : Admin                     |             |                                    |                                  |                       |                          |               |                     |
|     | 27.0.0.1:9797] SH. 1 | Гест для товаров.           |             |                                    |                                  |                       |                          |               |                     |
|     | ароль                |                             | 6           |                                    |                                  |                       | _                        |               |                     |
|     |                      |                             | Статус      | подключения                        |                                  |                       |                          |               |                     |
|     |                      |                             |             |                                    |                                  |                       |                          |               |                     |
|     | +                    |                             |             |                                    | OK                               |                       |                          | $\rightarrow$ | +                   |
|     | _                    |                             |             |                                    |                                  |                       |                          |               | _                   |
|     |                      |                             |             |                                    |                                  |                       |                          |               |                     |
|     |                      |                             |             |                                    |                                  |                       |                          |               |                     |
|     |                      |                             |             |                                    |                                  |                       |                          |               |                     |

### 3. Выбор файла

Выбрать файл с данными по загружаемым товарам, указать корректный разделитель, перейти

далее. Пример файла с данными можно скачать по ссылке.

| ProWizard  | d x                                     | +                           |             |                                     |                                    |                       |                          |          |                     |
|------------|-----------------------------------------|-----------------------------|-------------|-------------------------------------|------------------------------------|-----------------------|--------------------------|----------|---------------------|
| ⇒ e<br>≹Pr | roWizard                                | exe   192.168.1.214:5304    | 8/goods     |                                     |                                    |                       | 64                       |          | выйти               |
|            | Выбор сервера                           | Соеденение<br>Провирка прав | Выбор файла | (3)<br>Настройка<br>овцие параметры | (5)<br>Настройка<br>Соотношение ед | <b>(</b><br>Дубликаты | Отчет<br>придагритильный | Загрузка | OTVET<br>o sargyske |
| ſ          | Файл для загрузки<br>()) Товары.csv (12 | 2.2 kB)                     |             |                                     | Разделител                         | 16 CSV                |                          |          |                     |
| ľ          | +                                       |                             |             |                                     | → <sup>1</sup>                     |                       |                          |          |                     |
| Ŀ          |                                         |                             |             |                                     | -                                  |                       |                          |          |                     |
|            |                                         |                             |             |                                     |                                    |                       |                          |          |                     |
|            |                                         |                             |             |                                     |                                    |                       |                          |          |                     |
|            |                                         |                             |             |                                     |                                    |                       |                          |          |                     |
|            |                                         |                             |             |                                     |                                    |                       |                          |          |                     |
|            |                                         |                             |             |                                     |                                    |                       |                          |          |                     |
|            |                                         |                             |             |                                     |                                    |                       |                          |          |                     |
|            |                                         |                             |             |                                     |                                    |                       |                          |          |                     |
|            |                                         |                             |             |                                     |                                    |                       |                          |          |                     |

### 4. Настройка. Общие параметры.

**Важно!** Если в таблице предварительного просмотра (в самом низу окна) данные не разделены на колонки - значит вы указали не верный разделитель на прошлом шаге и не удалось корректно прочитать данные для загрузки. Следует вернуться на шаг назад и указать правильный разделитель.

| ProWi        | zard                                                                                                    |       |   |   |        |     | Đ | вый |
|--------------|----------------------------------------------------------------------------------------------------|-------|---|---|--------|-----|---|-----|
|              |                                                                                                    | -     |   |   |        | _   | _ |     |
| Соот         | ношение столбцов                                                                                                    |       |   |   |        |     |   |     |
| Раздели<br>/ | мпь пути<br>•                                                                                                    |       |   |   |        |     |   |     |
|              |                                                                                                    |       |   |   |        |     |   |     |
| ✓ Di         | рвая строка это заголовок таблицы, а не товар                                                                                             |       |   |   |        |     |   |     |
| Hela         | полнены обязательные колонки. Не заполнены колонки калорийности. Не заполнены колонки остатков. Не заполнены колонки процентов обработки. |       |   |   |        |     |   |     |
|              | (681)                                                                                                    |       |   |   |        |     |   | ~   |
| Код,         | туть,Название товара,Ед. измерения,Белии,Жиры,Углеводы,1%,2%,Мин,Макс                                                                     |       |   |   |        |     |   |     |
| 4233         | Бар/Алкоголь/Виски: "Доврс Белая Этикетка"".Литр                                                                                          |       |   |   |        |     |   |     |
| 6307         | Бар/Алкоголь/Виски Виски Хинч Айриш - Дистиплерс Кат.Литр Не верный разделитель. Ошибка.                                                  |       |   |   |        |     |   |     |
| 4292         | Бар/Алкоголь/Виски "Аберфелди 12 лет"-Литр0,0                                                                                             |       |   |   |        |     |   |     |
| 4294         | Бар/Алкоголь/Виски "Дюаро 8 лет Кариббиан Смуз", Литр                                                                                     |       |   |   |        |     |   |     |
|              |                                                                                                    |       |   | - |        | _   |   | r   |
| _            | Rows per                                                                                                    | page: | 5 | * | 1-5 of | 169 | < | >   |
|              |                                                                                                    |       |   |   |        |     |   |     |

Далее следует определить основные параметры импорта.

#### Общие свойства товаров StoreHouse

Указать «Категорию» и «Бух Категорию» с которыми будут создаваться загружаемые товары. Если нужная категория отсутствует в списке, то необходимо завести ее средствами StoreHouse «Словари → Категории товаров», а затем начать импорт заново, с первого шага.

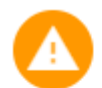

Не выставлены общие свойства товаров

| Категория товаров          |   |
|----------------------------|---|
| Товары (по умолчанию)      | * |
| Бух. категория товаров     |   |
| Товары (по умолчанию)      |   |
| одитольская группа товаров | _ |

Далее нужно указать корневую ветку справочника товаров, в которой будет создаваться новое дерево и карточки загружаемых товаров. Настоятельно рекомендуется загружать товары в отдельную ветку справочника. Создать ее можно непосредственно из интерфейса ProWizard, нажав кнопку «+»

| Общие свойства товаров Stor                                     | eHouse   |                                                |
|-----------------------------------------------------------------|----------|------------------------------------------------|
| Категория товаров<br>Товары (по умолчанию)                      | <b>•</b> |                                                |
| Бух. категория товаров<br>Товары (по умолчанию)                 | <b>•</b> | Создание вложенной группы для: Товарные группы |
| Родительская группа товаров <ul> <li>Товарные группы</li> </ul> |          | Название новой группы<br>Загруженные товары    |
| Опции загрузки                                                  |          | отмена создать                                 |

#### Общие свойства товаров StoreHouse

| Категој<br>Товар | рия товаров<br>ОЫ (ПО УМОЛЧАНИЮ)     |      | * |
|------------------|--------------------------------------|------|---|
| Бух. ка<br>Товар | тегория товаров<br>ры (по умолчанию) |      | • |
| Родит            | ельская группа товаров               |      |   |
| •                | 🖿 Товарные группы                    | +    |   |
|                  | 📭 Загруженные това                   | ры + |   |

#### Опции загрузки

Указать содержит ли файл с данными информацию по:

- Содержанию БЖУ в товарах
- Информацию по мин/мах запасу
- Проценты отхода

В зависимости от выбранных опций будет осуществляться поиск соответствующих данных в

#### Опции загрузки

Загружать БЖУ
 Загружать мин. и макс. остатки

Загружать Проценты Обработки

файле.

#### Соотношение столбцов

Если файл с данными для товаров содержит «путь» (путь по группам дерева меню), то необходимо указать корректный разделитель между ветками, в противном случае дерево товаров будет построено не правильно.

#### Соотношение столбцов

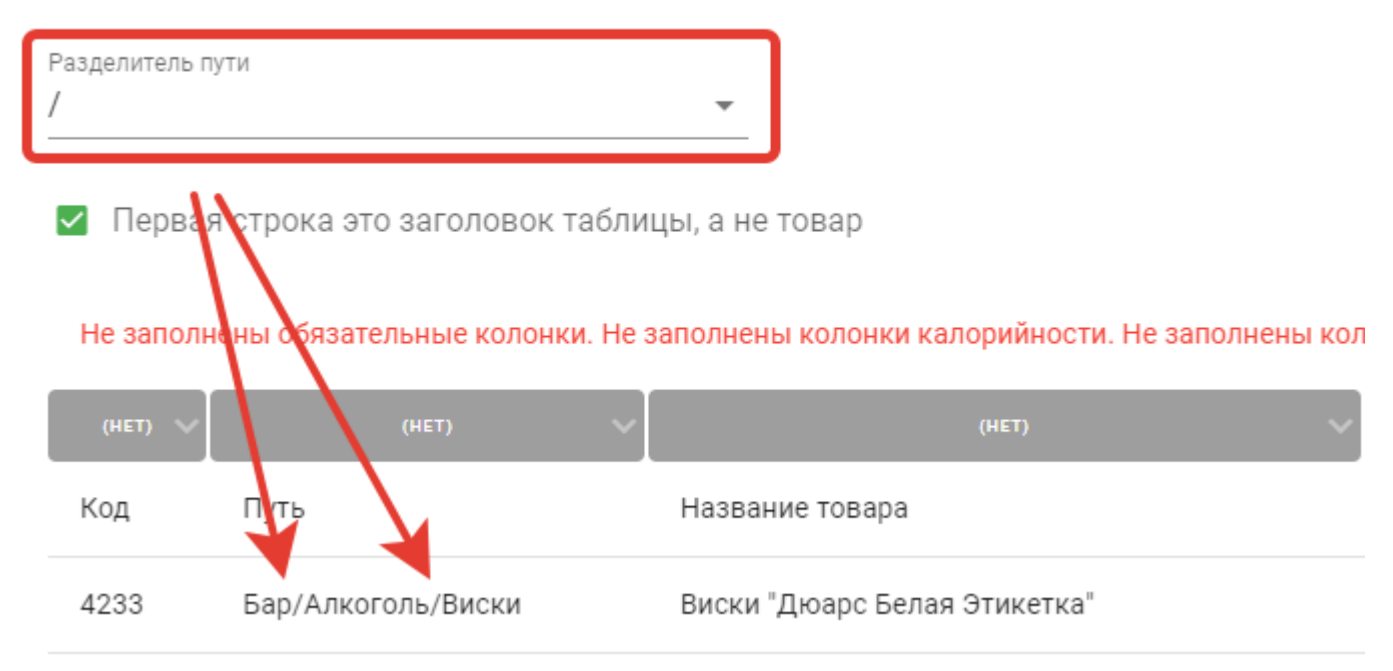

Если первая строка файла содержит в себе не данные по товару, а служебные заголовки таблицы, то нужно поставить соответствующую галочку

| Первая<br>Не заполни | я строка это заголовок<br>чены обязательные колони | таблиц<br>ки. Не за | ы, а не товар<br>полнены колонки калорийности. Не запо | лнены кол | онки остатков. Не з | аполн | іены коло | нки    | процентов | обј |
|----------------------|----------------------------------------------------|---------------------|--------------------------------------------------------|-----------|---------------------|-------|-----------|--------|-----------|-----|
| (HET) 🗸              | (HET)                                              | ~                   | (HET)                                                  | ~         | (HET)               | ~     | (HET)     | $\sim$ | (HET)     | ~[  |
| Код                  | Путь                                               |                     | Название товара                                        |           | Ед. измерения.      |       | Белки     |        | Жиры      |     |
| 4233                 | Бар/Алкоголь/Виски                                 |                     | Виски "Дюарс Белая Этикетка"                           |           | Литр                |       | 0         |        | 0         |     |
| 6307                 | Бар/Алкоголь/Виски                                 |                     | Виски Хинч Айриш - Дистиллерс Кат                      |           | Литр                |       | 0         |        | 0         |     |

В файле с товарами, колонки с данными могут следовать в произвольном порядке, поэтому необходимо указать в какой колонке хранится каждый загружаемый параметр. До тех пор пока не произведено полное сопоставление полей - перейти на следующий шаг не возможно.

| Не заполн | ены обязательные колонкі | і. Не з | аполнены колонки калорийности. Не заполнены кол | онки остатков. Не заполнены | колонки | процентов обр | работки. |          |         |              |         |                   |
|-----------|--------------------------|---------|-------------------------------------------------|-----------------------------|---------|---------------|----------|----------|---------|--------------|---------|-------------------|
| код ∨     | ПУТЬ                     | ~       | НАЗВАНИЕ ТОВАРА 🛛 🗸                             | Ед. Измерения               | (HET) 🗸 | (HET) 🗸       | (HET)    | ~        | (HET) 🗸 | (HET) 🗸      | (HET) 🗸 | (нет) 🗸           |
| Код       | Путь                     |         | Название товара                                 | Белки                       | лки     | Жиры          | Углеводы |          | 1%      | 2%           | Мин     | Макс              |
| 4233      | Бар/Алкоголь/Виски       |         | Виски "Дюарс Белая Этикетка"                    | Жиры                        |         | 0             | 0        |          | 0       | 0            | 0       | 0                 |
| 6307      | Бар/Алкоголь/Виски       |         | Виски Хинч Айриш - Дистиллерс Кат               | Углеволы                    |         | 0             | 0        |          | 0       | 0            | 0       | 0                 |
| 4292      | Бар/Алкоголь/Виски       |         | Виски "Аберфелди 12 лет"                        | % хододной обработки        |         | 0             | 0        |          | 0       | 0            | 0       | 0                 |
| 4294      | Бар/Алкоголь/Виски       |         | Виски "Дюарс 8 лет Кариббиан Смуз"              | % горячей обработки         |         | 0             | 0        |          | 0       | 0            | 0       | 0                 |
|           | Успешно                  |         |                                                 | Мин                         |         |               | Rov      | s per pa | ge: 5   | <b>▼</b> 1-5 | of 169  | $\langle \rangle$ |
|           | Успешно                  | 00      |                                                 | Макс                        | Г       | Іоля, д       | ля кот   | гор      | ых      |              |         |                   |
| <b>•</b>  |                          |         |                                                 | Очистить поле               | С       | опоста        | влени    | 1e ⊦     | е сде   | елано        |         | <i>⇒</i>          |

Какие поля надо обязательно сопоставить - определяется выбранными опциями загрузки.

### 5. Настройка. Единицы измерения.

На этом шаге нужно для каждой единицы измерения из файла соответствующую запись в базе данных SH из справочника единиц измерения.

Единица измерения по умолчанию - рекомендуемое значение «Кг». Если в файле с данными для какого то товара не указана единица измерения или для нее не произведено сопоставление, то товар будет создан со значением «по умолчанию» В файле с данными могут присутствовать несколько разных по названию, но одинаковых по смыслу единиц измерения. Например: «г», «гр», «грамм». Каждой из них нужно сопоставить одну и ту же единицу («Гр») из справочника SH.

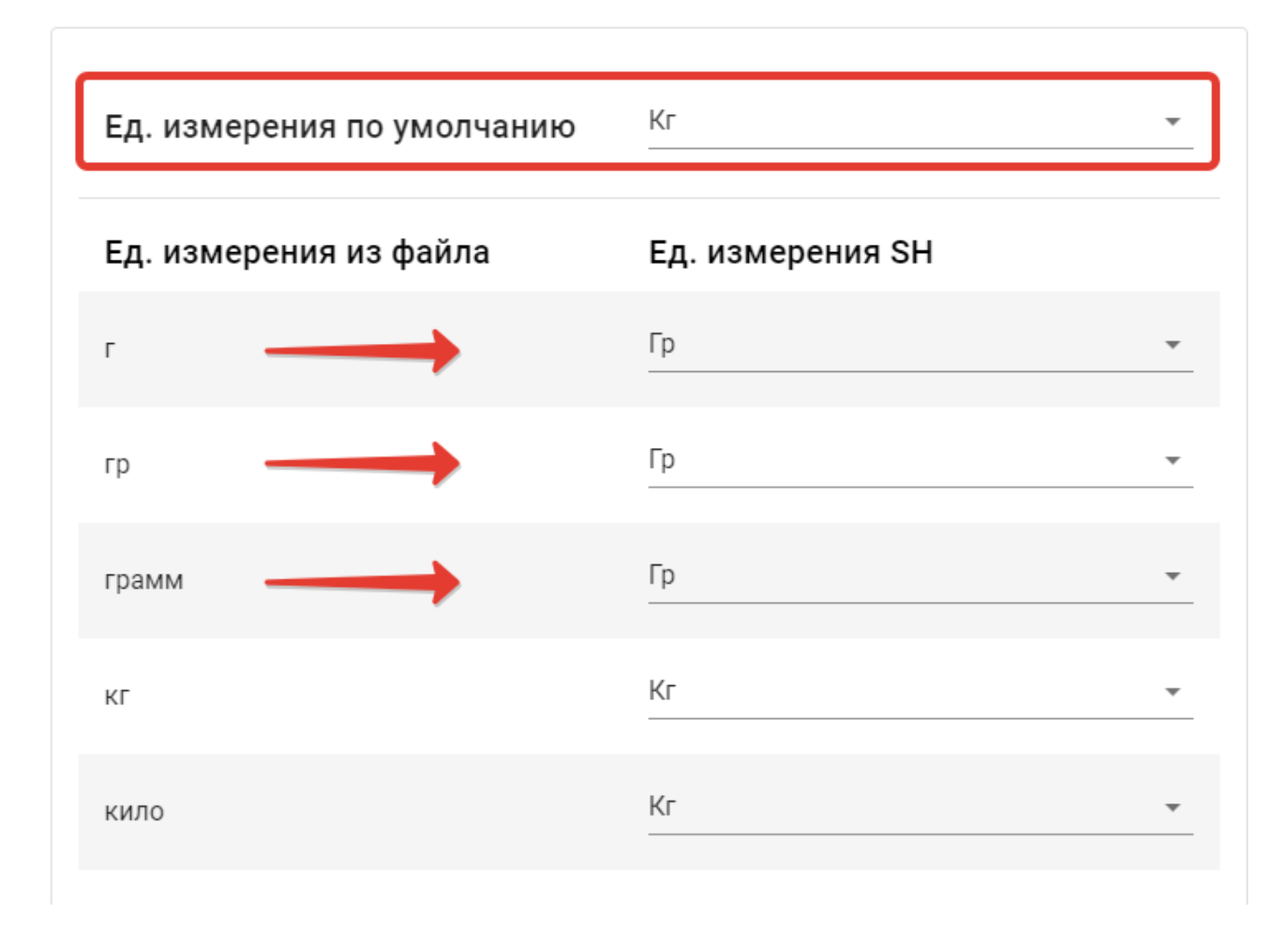

Если в справочнике SH отсутствует нужная единица измерения (например «шт»), то ее можно создать и сопоставить непосредственно из интерфейса ProWizard

| мл    | · · · · · · · · · · · · · · · · · · · | *  |
|-------|---------------------------------------|----|
|       | Мл                                    | í. |
|       | Порция                                |    |
| штуки | Кг                                    |    |
|       | Гр                                    |    |
|       | + Создать новую                       |    |
|       |                                       | *  |

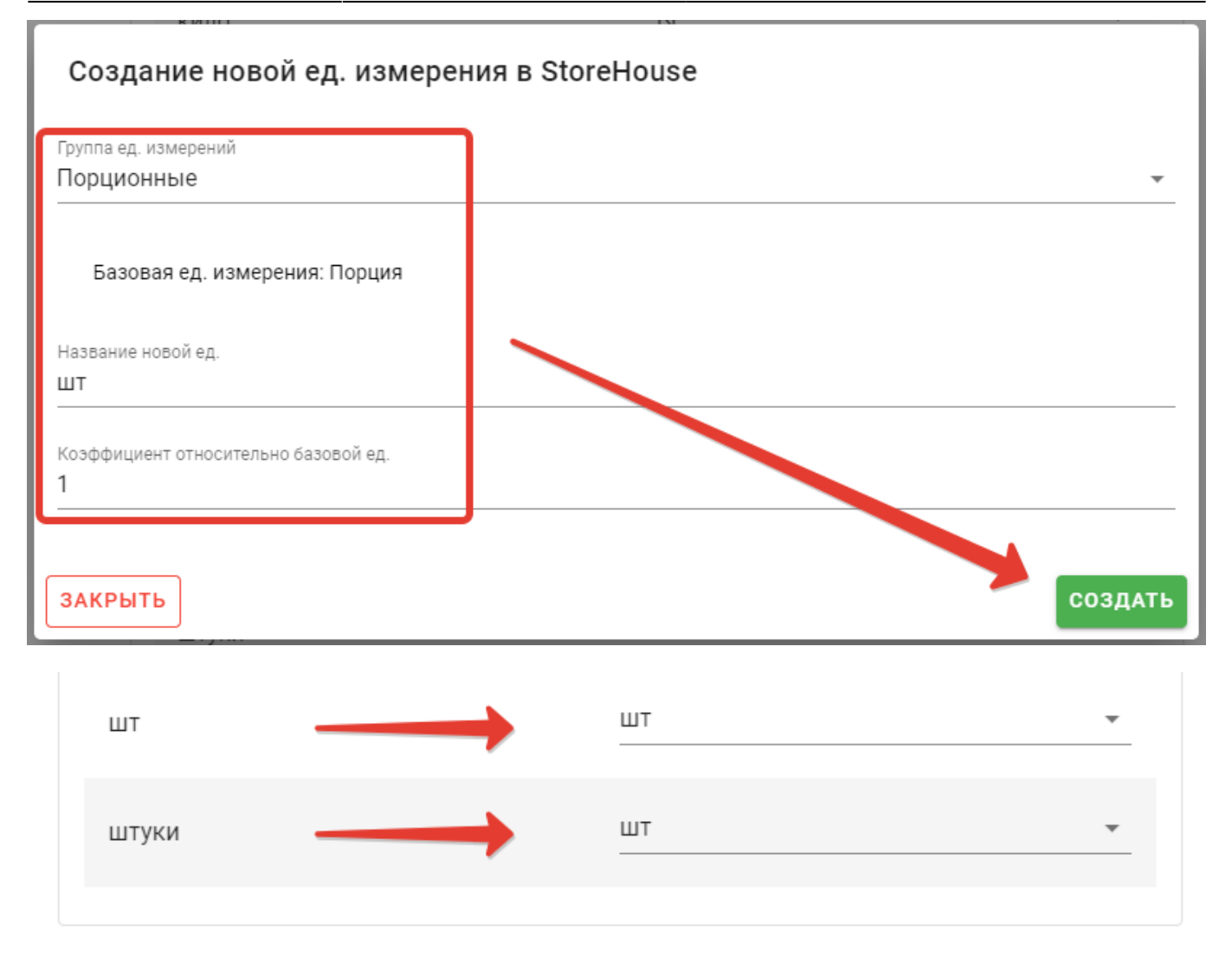

# 6. Дубликаты

Технически возможна ситуация, когда в одну базу SH загружаются товары полученные из разных источников (два разных файла). Например, товары «Бара» из одной базы, а товары «Кухни» из другой. В этом случае у нас могут быть разные товары с одинаковый внешним кодом. На этом шаге ProWizard проводит поиск дублей по внешнему коду и если таковые есть, то выдаст предупреждение о том что в базе приемнике уже загружены товары с таким внешним кодом (и выведет список дублей) и далее оператор сам должен будет определить какие из этих товаров являются дублями, а какие нужно загрузить несмотря на совпадение внешних кодов.

| Выбор сервера                  | Соеденение<br>Провнряа прав | Выбор файла | Настройка<br>Озцие параметры | Настройка<br>Соотношение ед. | Дубликаты                   | Отчет<br>прядеаритяльный | Загрузка      | Отчет<br>с загрузке |
|--------------------------------|-----------------------------|-------------|------------------------------|------------------------------|-----------------------------|--------------------------|---------------|---------------------|
| ЗАГРУЖАТЬ  <br>Загружать? Назе | все 📀                       |             | код                          | На                           | звание существующего товара | 1                        |               |                     |
|                                |                             |             |                              | Дубликаты не найдены         |                             | Rows                     | perpage: 10 + | - < >               |
| +                              |                             |             |                              |                              |                             |                          |               | •                   |

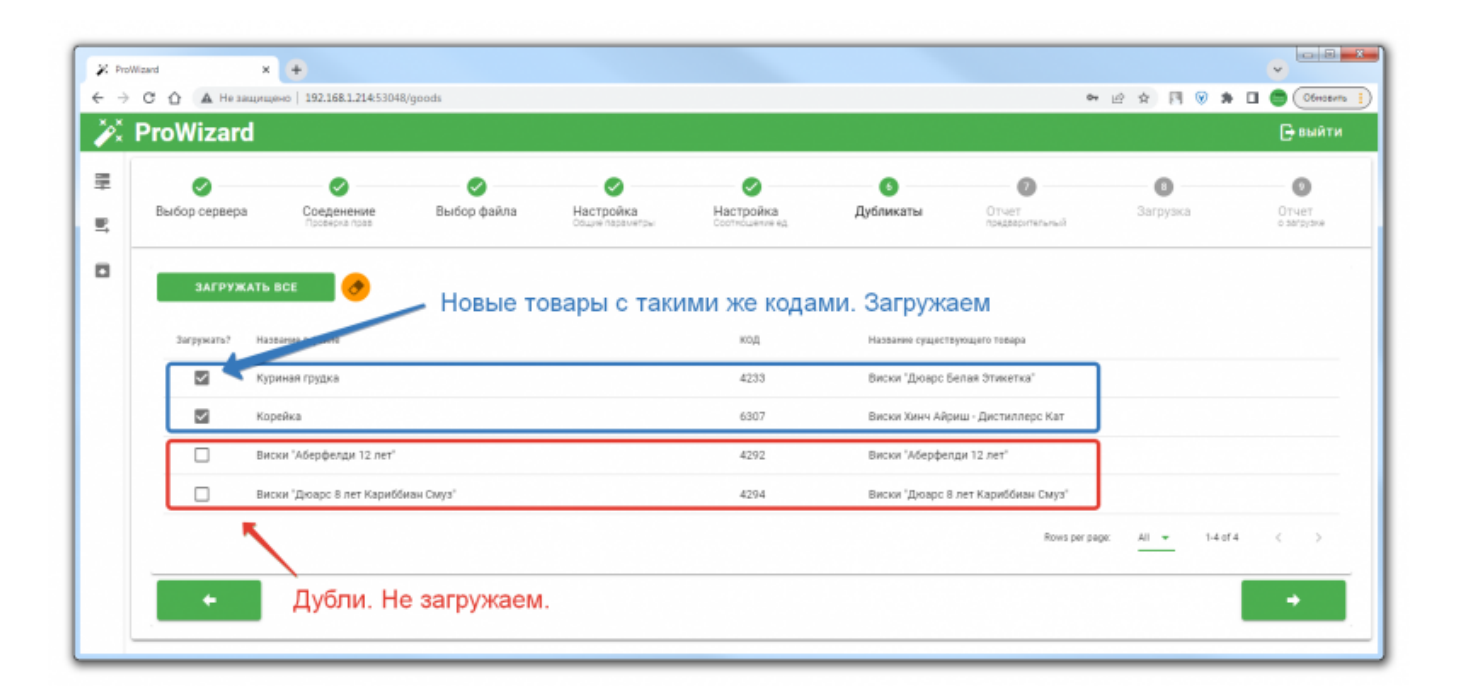

# 7. Отчет (предварительный)

На данном шаге нужно внимательно проверить все настройки предстоящего импорта. Отчет разбит на 3 группы:

- Общие настройки Родительская группа, Категория и Бух Категория создаваемых товаров и т.п.
- Список единиц измерения сопоставление единиц измерения
- Список товаров просмотр списка (и свойств) товаров которые будут созданы в базе SH

| Č F | ProWizard                                   |                                                  |                          |                              |                              |           |                         |   | 🕞 выйт              |
|-----|---------------------------------------------|--------------------------------------------------|--------------------------|------------------------------|------------------------------|-----------|-------------------------|---|---------------------|
|     | Выбор сервера                               | Соеденение<br>Проверка прав                      | 🥑<br>Выбор файла         | Настройка<br>Общие параметры | Настройка<br>Соотношение ед. | Дубликаты | Отчет<br>прядерительный | В | OTVET<br>o SSTRYSHA |
|     | Отчет                                       |                                                  |                          |                              |                              |           |                         |   |                     |
|     | Проверьте все парал<br>Если все верно - при | метры загрузки, при нео<br>оступайте к загрузке. | бходимости что-то измени | ть вернитесь назад.          |                              | Раскрыт   | гь группу               |   | _                   |
|     | °ф Общиен                                   | астройки загрузки                                |                          |                              |                              |           |                         |   | × ×                 |
|     | 🖋 Список е                                  | здиниц измерения                                 |                          |                              |                              |           |                         |   | · ·                 |
|     | 🗐 Список т                                  | оваров                                           |                          |                              |                              |           |                         |   | ~                   |

Если есть ошибки в настройках то нужно вернуться на соответствующий шаг и исправить их. Если все ок - переходим к следующему шагу.

### 8. Загрузка

Нажать кнопку «Загрузка» и дождаться сообщения об окончании загрузку **Важно!** При большом количестве товаров обработка может занимать 5-10 минут. Будьте терпеливы.

| Выбо | ор сервера | Соеденение | Выбор файла           |                              | 9                           |           |                          |          |                     |
|------|------------|------------|-----------------------|------------------------------|-----------------------------|-----------|--------------------------|----------|---------------------|
|      |            |            |                       | Настройка<br>Овдие параметры | Настройка<br>Соотношение ед | Дубликаты | Отчет<br>предверительный | Загрузка | Отчет<br>о затрузка |
| L    | •          |            | Статус :<br>Успешно з | <b>загрузки</b><br>нагружено | ок                          |           |                          |          | •                   |
|      |            |            |                       |                              |                             |           |                          |          |                     |

### 9. Отчет

На этом шаге можно посмотреть отчет о созданном дереве и загруженных товарах.

| 🗶 Prol                          | Ward X 🗭                                          |                  |                              |                             |           |                          |                                                                                                    | •                   |
|---------------------------------|---------------------------------------------------|------------------|------------------------------|-----------------------------|-----------|--------------------------|----------------------------------------------------------------------------------------------------|---------------------|
| $\leftrightarrow$ $\rightarrow$ | С 🏠 🔺 Не защищено   192.168.1.214.53              | 048/goods        |                              |                             |           |                          | • ⊵ ☆ 🕅 🖲                                                                                                    | 🗯 🔲 🔵 Обновито 🚺    |
| X                               | ProWizard                                         |                  |                              |                             |           |                          | an an ann an Air Ann a' Ann an Air ann an<br>Anna Airt Airt an Anna Airtean An<br>Airtean Airtean Airtean Airtean Airtean | 🕞 выйти             |
| EH BI                           | Выбор сервера         Сседенение<br>Просмона прав | 🥑<br>Выбор файла | Настройка<br>общие параметры | Настройка<br>Соотношение ед | Дубликаты | Отчет<br>прядааритыльный | Загрузка                                                                                                    | OTHET<br>o sarsyske |
| •                               | 👻 📕 Загруженные товары                            |                  |                              |                             |           |                          |                                                                                                    |                     |
|                                 | • 🖿 Бар<br>• 🖿 Алкогаль                           |                  |                              |                             |           |                          |                                                                                                    |                     |
|                                 | т 🖿 Кулия                                         |                  |                              |                             |           |                          |                                                                                                    |                     |
|                                 | баранина задок<br>Ед. Измерения: Кл               |                  |                              |                             |           |                          |                                                                                                    |                     |
|                                 |                                                   |                  |                              |                             |           |                          |                                                                                                    |                     |

### Импортированные товары в базе SH

В результате проведенного импорта в справочнике «Товары» системы SH будет создано дерево и товарные карточки с указанными свойствами.

| Эл Товары              |                       |                                      |       |         |              |              |  |  |
|------------------------|-----------------------|--------------------------------------|-------|---------|--------------|--------------|--|--|
| Наименование           | Код                   |                                      | T     |         | V            | Комплект 🔺   |  |  |
| 🖃 Товарные группы      |                       | Паименование                         |       | ЕД.ИЗМ. | Калорииность | Наименование |  |  |
| 🗧 🖂 Загруженные товары | 23                    | баранина задок                       | Товар | Кг      | 0,000        | -            |  |  |
| 🗆 Бар                  | 24                    | Бекон                                | Товар | Кг      | 0,002        | -            |  |  |
| 🗆 Алкоголь             | 25                    | брезаола                             | Товар | Кг      | 0,000        |              |  |  |
| Виски                  | 26                    | брискет техасский из говядины        | Товар | Кг      | 0,000        |              |  |  |
| Джин                   | 27                    | ветчина                              | Товар | Кг      | 0,000        |              |  |  |
| Ш Кухня                | 28                    | ветчина из индейки                   | Товар | Кг      | 0,000        |              |  |  |
| MACO                   | 29                    | ветчина пармская                     | Товар | Кг      | 0,001        |              |  |  |
| Яйцо                   | 30                    | Вогю                                 | Товар | Гр      | 0,000        |              |  |  |
| 71440                  | 31                    | вырезка говяжья                      | Товар | Гр      | 0,000        |              |  |  |
|                        | 32                    | вырезка говяжья экстра               | Товар | Гр      | 0,000        |              |  |  |
|                        | 33                    | Говядина задняя часть (тар-тар)      | Товар | Кг      | 0,001        |              |  |  |
|                        | 34                    | Говядина корейка                     | Товар | Кг      | 0,000        |              |  |  |
|                        | 35                    | Говядина на стейк мачете             | Товар | Кг      | 0,000        |              |  |  |
|                        | 36                    | Говядина оковалок                    | Товар | Кг      | 0,000        |              |  |  |
|                        | 37                    | Говядина подлопаточная часть (стейк) | Товар | Кг      | 0,000        |              |  |  |
|                        | 38                    | говяжьи кости                        | Товар | Кг      | 0,000        |              |  |  |
|                        | 39                    | Говяжьи Щечки                        | Товар | Кг      | 0,000        |              |  |  |
|                        | 40                    | Говяжьи Щечки томленые               | Товар | Кг      | 0,000        |              |  |  |
|                        | 41                    | голень ягненка                       | Товар | Кг      | 0,000        |              |  |  |
|                        | 40                    |                                      | Toppo | V-      | 0.000        |              |  |  |
|                        | <ul> <li>■</li> </ul> |                                      |       |         |              | ► at         |  |  |

Last update: 2024/03/26 09:29 external:pro\_wizard:01\_goods:02\_import https://wiki.carbis.ru/external/pro\_wizard/01\_goods/02\_import

| Код         29           Наименование         верчина парихская                                                                                                    | S) Товар "ветчі | ина пармская"                   |                                                                                            | - • × |
|----------------------------------------------------------------------------------------------------|-----------------|---------------------------------|--------------------------------------------------------------------------------------------|-------|
| Наименование ветчина пармская  Гоиппа Maco Категория Товары (по умолчанио) Бук категория Товары (по умолчанио) Основные параметры Единицы измерения Дол. параметры Версии комплекта Списание Маршруты Производители Запас Аллергены Опции товара  Опции товара  рассчитывать калорийность  использовать всы для инеентаризации алкогольная продукция не использовать всы для инеентаризации алкогольная продукция не использовать всы для инеентаризации алкогольная продукция Какентаризации Сертифицируемый товар  Энергетическая ценность 100 гр. продчкта  белки (гр)  улеводы (гр) 0,000 Кма  Си/О00 Кма  Си/О00 Кма  Си/О00 Кма  Си/О00 Кма  Синового спирта 0,000 Комплект Производить                                                                                                    | Код             | 29                              |                                                                                            |       |
| Грипа         Мясо           Категория         Товары (по умолчанию)           Бук. категория         Товары (по умолчанию)           Основные параметры         Единицы измерения         Доп. параметры         Версии комплекта         Списание         Маршруты         Производители         Запас         Аллергены           Тип товара         Товара         Товара         Image: Characteria         Toвара         Image: Characteria         Characteria                                                                                                    | Наименование    | ветчина пармская                |                                                                                            |       |
| Категория         Товары (по умолчанию)           Бук. категория         Товары (по умолчанию)           Основные параметры         Единицы измерения         Доп. параметры         Версии комплекта         Списание         Маршруты         Производители         Запас         Аллергены           Тип товара         Товарь         Товарь         Поп. параметры         Версии комплекта         Списание         Маршруты         Производители         Запас         Аллергены           Опции товара         Товарь         Товарь         Поп. параметры         Версии комплекта         Списание         Маршруты         Производители         Запас         Аллергены           Опции товара         Товарь         Товарь         Поп. параметры         Версии комплекта         Списание         Маршруты         Производители         Запас         Аллергены           Опции товара         Товарь         Поп. параметры         Поп.         Поп.                                                                                                    | Группа          | Мясо                            |                                                                                            |       |
| Бук. категория         Товарь (по умолчанию)           Основные параметры         Единицы измерения         Доп. параметры         Версии комплекта         Списание         Маршруты         Производители         Запас         Аллергены           Тип товара         Товар                                                                                                    | Категория       | Товары (по умолчанию)           |                                                                                            |       |
| Основные параметры         Единицы измерения         Доп. параметры         Версии комплекта         Списание         Маршруты         Производители         Запас         Аллергены           Тип товара         Товар                                                                                                    | Бух. категория  | Товары (по умолчанию)           |                                                                                            |       |
| Тип товара         Товар           Опции товара         Image: Company Company Com                                                                       | Основные пара   | метры Единицы измерения Д       | оп. параметры   Версии комплекта   Списание   Маршруты   Производители   Запас   Аллергены | 1     |
| Опции товара<br>рассчитывать калорийность /// ////////////////////////////////                                                                                                    | Тип товара      |                                 | Товар                                                                                      |       |
| рассчитывать калорийность ГС использовать весы для инвентаризации Палкогольная продукция Палкогольная продукция Палкогольная продукци Палкогольная продукция Па    | Опции товара    |                                 |                                                                                            |       |
| использовать весы для инвентаризации предукция предукция предукция предукция построения алк. декл. Престическая ценность 100 го. продчкта построения алк. декл. Престическая ценность 100 го. продчкта построения алк. декл. Престическая ценность 100 го. продчкта предукция предукция предукция построения алк. декл. Престическая ценность 100 го. продчкта предукция предукция предукция предукция построения алк. декл. Престическая ценность 100 го. продчкта предукция предукция предукция предукция предукция построения алк. декл. Престическая ценность 100 го. продчкта предукция предукция пр    | рассчитывать    | ь калорийность                  |                                                                                            |       |
| алкогольная продукция С<br>не использовать для построения алк. декл. С<br>сертифицируемый товар С<br>Знергетическая ценность 100 гр. продчкта<br>белки (гр) 20,000<br>жиры (гр) 3,000<br>углеводы (гр) 0,000<br>Ккал 107,000<br>% Этилового спирта 0,000<br>Код RK С<br>Комплект С<br>Производить С                                                                                                    | использовать    | ь весы для инвентаризации       |                                                                                            |       |
| не использовать для построения алк. декл. Посертифицируемый товар Посертифицируемый товар Посертифицируемый Посертифицируемый Товар Посертифицируемый Посертифицируемый Посе<br>Посертифицируемый Посертифицируемый Посертифицири Посертифицири Посертифицири Посертифицири Посертифицири Посертифицири Посертифицири Посертифицири Посертифицири Посертифицири Посертифицири Посертифицири Посертифицири Посертифицири По | алкогольная     | продукция                       |                                                                                            |       |
| сертифицируемый товар  <br>Энергетическая ценность 100 гр. продчкта<br>белки (гр) 20,000<br>жиры (гр) 3,000<br>углеводы (гр) 0,000<br>ККал 107,000<br>ХКал 107,000<br>Х Этилового спирта 0,000<br>Код RК                                                                                                    | не использ      | овать для построения алк. декл. |                                                                                            |       |
| Энергетическая ценность 100 гр. продчкта           белки (гр)         20,000           жиры (гр)         3,000           углеводы (гр)         0,000           Ккал         107,000           % Этилового спирта         0,000           Код RK                                                                                                    | сертифициру     | емый товар                      |                                                                                            |       |
| белки (гр)     20,000       жиры (гр)     3,000       углеводы (гр)     0,000       Ккал     107,000       % Этилового спирта     0,000       Код RK        Комплект        Производить        Идентификатор для импорта                                                                                                    | Энергетическа   | я ценность 100 гр. продчкта     |                                                                                            |       |
| жиры (гр) 3,000<br>углеводы (гр) 0,000<br>ККал 107,000<br>% Этилового спирта 0,000<br>Код RК                                                                                                    | белки (гр)      |                                 | 20,000                                                                                     |       |
| углеводы (гр) 0,000<br>Ккал 107,000<br>% Этилового спирта 0,000<br>Код RК<br>Комплект<br>Производить<br>Идентификатор для импорта                                                                                                    | жиры (гр)       |                                 | 3,000                                                                                      |       |
| Ккал         П07,000           % Этилового спирта         0,000           Код RК                                                                                                    | углеводы (гр)   |                                 | 0,000                                                                                      |       |
| % Этилового спирта 0,000       Код RК        Комплект        Производить        Идентификатор для импорта                                                                                                    | ккал            |                                 | 107,000                                                                                    |       |
| Код RК.<br>Комплект<br>Производить Починатор для импорта                                                                                                    | % Этилового сг  | ирта                            | 0,000                                                                                      |       |
| Комплект<br>Производить П<br>Идентификатор для импорта                                                                                                    | Код ВК          |                                 |                                                                                            |       |
| Производить П                                                                                                    | Комплект        |                                 |                                                                                            |       |
| Идентификатор для импорта                                                                                                    | Производить     |                                 |                                                                                            |       |
|                                                                                                    | Идентификатор   | о для импорта                   |                                                                                            |       |
|                                                                                                    | Инанкатор сро   | ка уранения (за N лией)         |                                                                                            |       |
| Внешний код импорта 3298                                                                                                    | Внешний код и   | мпорта                          | 3298                                                                                       |       |

From: https://wiki.carbis.ru/ - База знаний ГК Карбис

Permanent link: https://wiki.carbis.ru/external/pro\_wizard/01\_goods/02\_import

Last update: 2024/03/26 09:29